GETTING THE BEST RESULTS FROM A USA TRADEMARK SCREENING SEARCH

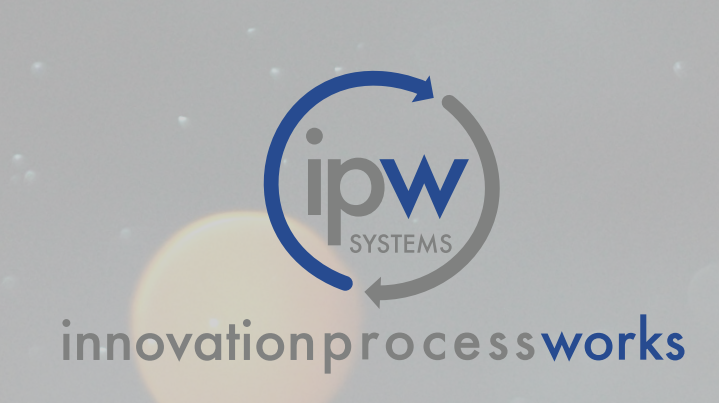

#### Table of Contents

| USA Trademark Screening Report Overview | 3  |
|-----------------------------------------|----|
| Understanding How the System Works      | 4  |
| How are Records Flagged for a Match?    | 4  |
| Search Terms                            | 5  |
| Let's Dig Deeper                        | 8  |
| Sets and Super Sets                     | 8  |
| Sections Within a Report                | 9  |
| Classes                                 | 15 |
| Boolean Search                          | 16 |
| Root Words                              | 17 |
| Dead Trademarks                         | 18 |
| Exclude Owner                           | 19 |
| How to Run a Search: Getting Started    | 20 |

Are you thinking of starting a business? Have you been brainstorming new branding ideas? Are you curious about whether your current brand or trademark is being used by others? Do you want this information now?

The USA Trademark Screening Report is the first search you should run while beginning the branding process. It gives you straightto-the-point federal, state, common law, and social media data that let you know whether your trademark or brand is clear for use or is currently being used.

### HOW ARE RECORDS FLAGGED FOR A MATCH?

If the term searched matches...

- exactly
- plurals
- within a mark (partial)
- phonetically

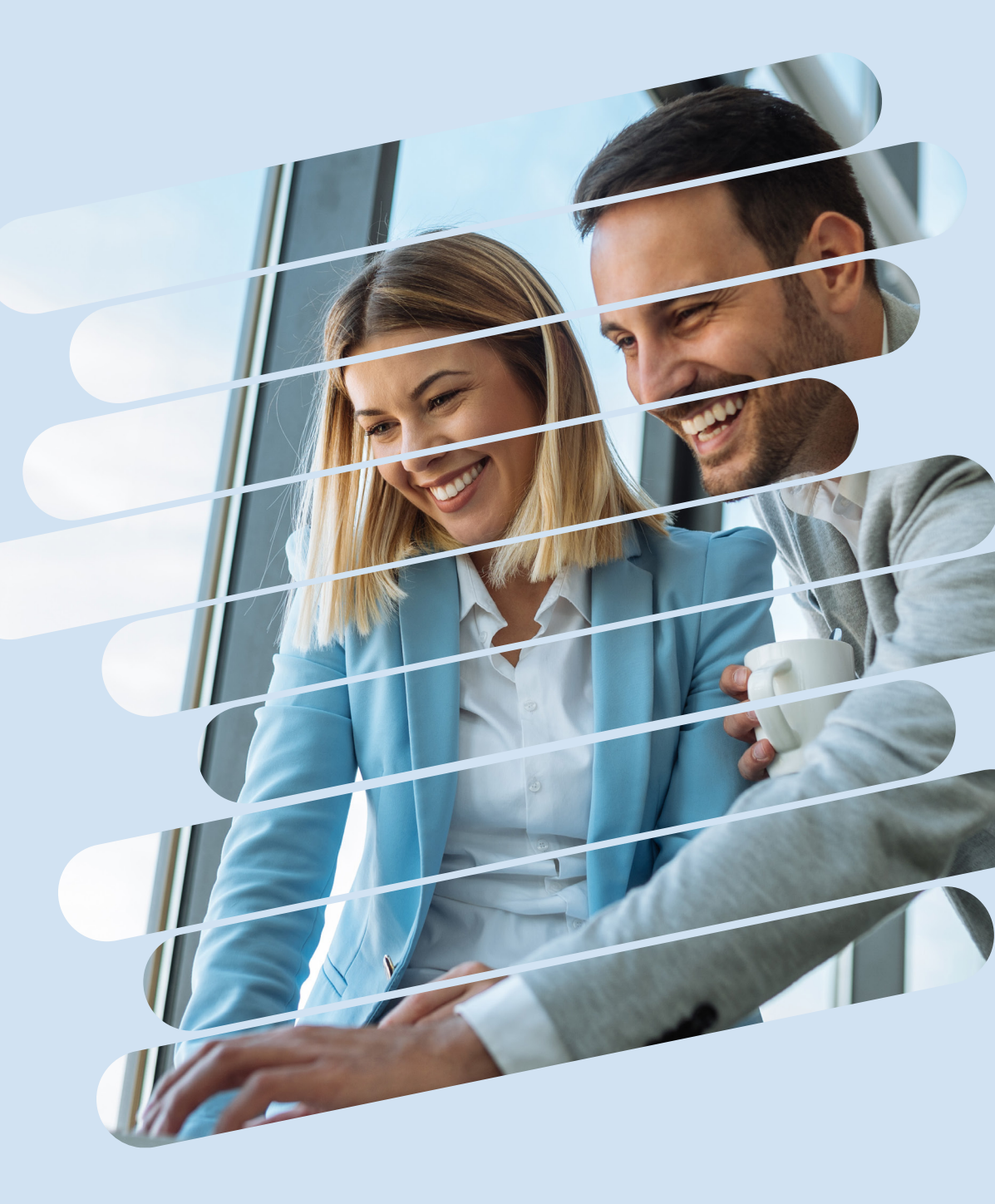

### IF THE TERM SEARCHED MATCHES...

# EXACTLY or is the PLURAL FORM of

### the term:

#### EX: "FARMHOUSE NATURAL"

#### COULD FIND

Farmhouses Natural Farmhouse Naturally Natural Farmhouse

#### **COULD NOT FIND**

Farmhouse Natural Farmhous Natural Farm House

Note: Search Terms that could not be found within Exact Search CAN be found in other searches, such as Similar.

### IF THE TERM SEARCHED MATCHES...

### PARTIALLY or as part of Another Mark:

#### EX: "**FARMHOUSE NATURAL**"

#### COULD FIND

The Natural Farmhouse Natural and Best Farmhouse Natural Farmhouse Suites

#### **COULD NOT FIND** The Best Farm House Nature Natur Farmhouse Al

Note: Search Terms that could not be found within Partial Search CAN be found in other searches, such as Similar.

### IF THE TERM SEARCHED MATCHES...

### PHONETICALLY or under SIMILAR MATCHES:

#### EX: "FARMHOUSE NATURAL"

#### COULD FIND

Natural Pharmhous Naturlfarmhous Natral Farm Haws

#### **COULD NOT FIND**

Natural Farmhouse Natural Farmhouse is the Best Brand

Note: Search Terms that could not be found within Similar Search CAN be found in other searches, such as Partial.

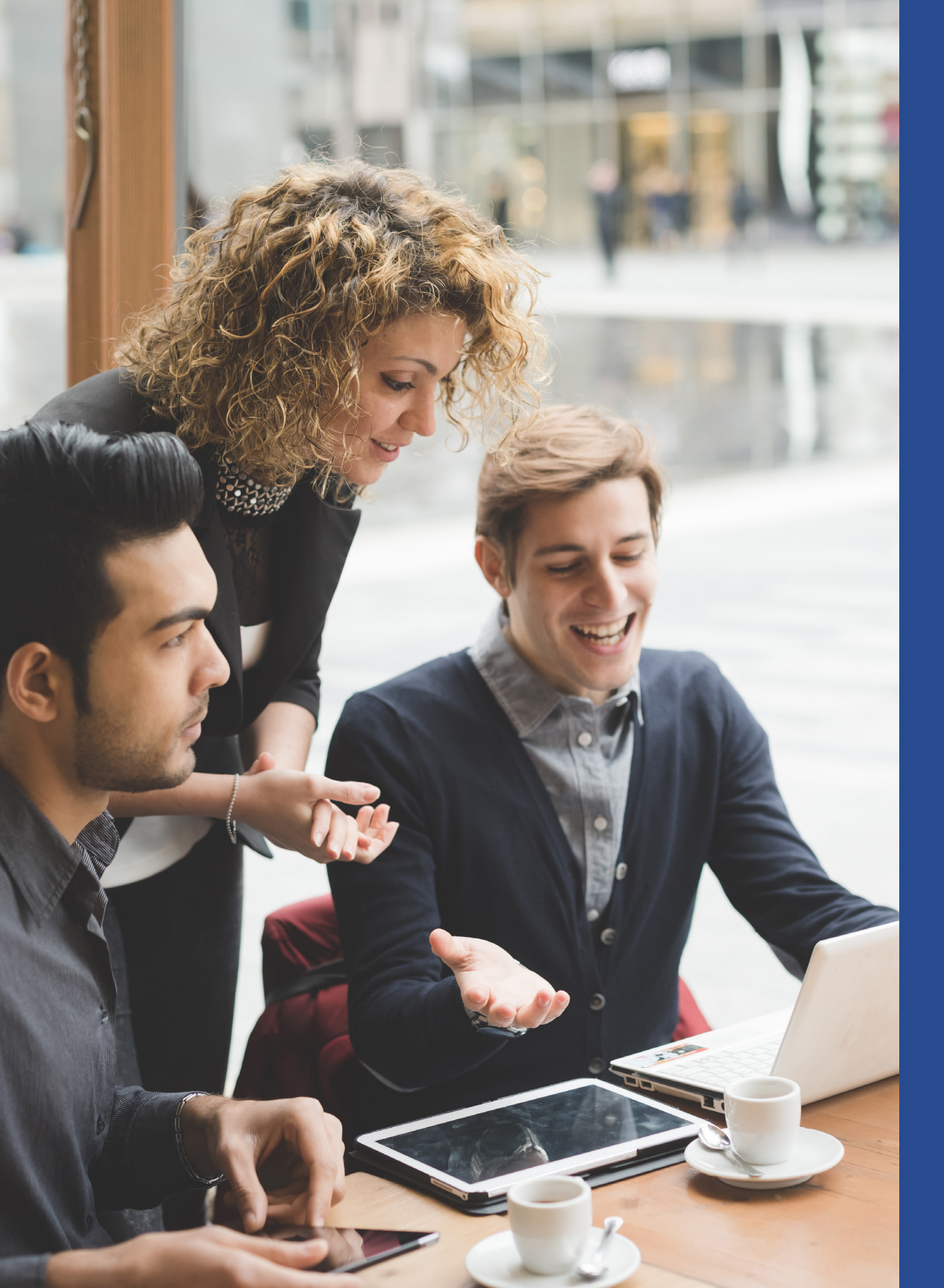

The system only looks for sets and super sets and NOT subsets unless the sub set sounds like the whole term being searched.

In that case, the result(s) will be in the "Similar Matches" portion of the report. So, adding spaces on compound words and using the smallest form of the word will give the most results.

If the search system didn't find a match in a certain category, then there will not be a section/place holder for that section. Below is a breakdown of the possible sections in a Screening report:

#### A. EXACT MATCHES IN THE SAME CLASS:

i. Federal results

f.

- b. Exact Matches in all other non-specified classes
- c. Partial Matches in the same class(es)
- d. Partial Matches in all other non-specified classes
- e. Similar Matches in the same class(es)
  - Similar Matches in all other non-specified classes

If the search system didn't find a match in a certain category, then there will not be a section/place holder for that section. Below is a breakdown of the possible sections in a Screening report:

a. Exact Matches in the same class

#### B. EXACT MATCHES IN ALL OTHER NON-SPECIFIED CLASSES:

- . Federal results
- ii. States
- iii. Common Law
  - D&B
  - Domain Names
  - Facebook
  - Twitter
  - Google Plus
  - Google (web search)
  - YouTube
  - SEC
- c. Partial Matches in the same class(es)
- d. Partial Matches in all other non-specified classes
- e. Similar Matches in the same class(es)
- f. Similar Matches in all other non-specified classes

If the search system didn't find a match in a certain category, then there will not be a section/place holder for that section. Below is a breakdown of the possible sections in a Screening report:

- a. Exact Matches in the same class
- b. Exact Matches in all other non-specified classes

#### C. PARTIAL MATCHES IN THE SAME CLASS(ES):

- . Federal results
- d. Partial Matches in all other non-specified classes
- e. Similar Matches in the same class(es)
- f. Similar Matches in all other non-specified classes

If the search system didn't find a match in a certain category, then there will not be a section/place holder for that section. Below is a breakdown of the possible sections in a Screening report:

- a. Exact Matches in the same class
- b. Exact Matches in all other non-specified classes
- c. Partial Matches in the same class(es)

#### D. PARTIAL MATCHES IN ALL OTHER NON-SPECIFIED CLASSES:

- i. Federal results
- ii. States
- iii. Common Law
  - D&B
  - Domain Names
  - Facebook
  - Twitter
  - Google Plus
  - Google (web search)
  - YouTube
  - SEC
- e. Similar Matches in the same class(es)
- f. Similar Matches in all other non-specified classes

If the search system didn't find a match in a certain category, then there will not be a section/place holder for that section. Below is a breakdown of the possible sections in a Screening report:

- a. Exact Matches in the same class
- b. Exact Matches in all other non-specified classes
- c. Partial Matches in the same class(es)
- d. Partial Matches in all other non-specified classes
- E. SIMILAR MATCHES IN THE SAME CLASS(ES):
  - i. Federal results

f.

Similar Matches in all other non-specified classes

If the search system didn't find a match in a certain category, then there will not be a section/place holder for that section. Below is a breakdown of the possible sections in a Screening report:

- a. Exact Matches in the same class
- b. Exact Matches in all other non-specified classes
- c. Partial Matches in the same class(es)
- d. Partial Matches in all other non-specified classes
- e. Similar Matches in the same class(es)
- F. SIMILAR MATCHES IN ALL OTHER NON-SPECIFIED CLASSES:
  - i. Federal results
  - ii. States
  - iii. Common Law
    - D&B
    - Domain Names
    - Facebook
    - Twitter
    - Google Plus
    - Google (web search)
    - YouTube
    - SEC

All classes are searched, **but** by specifying a class(es) you can filter the more relevant results to the top.

Selecting different classes will adjust the gauges to the results found or not found in those selected classes.

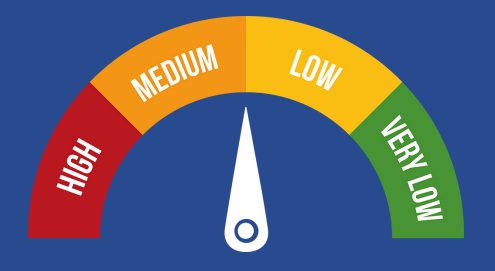

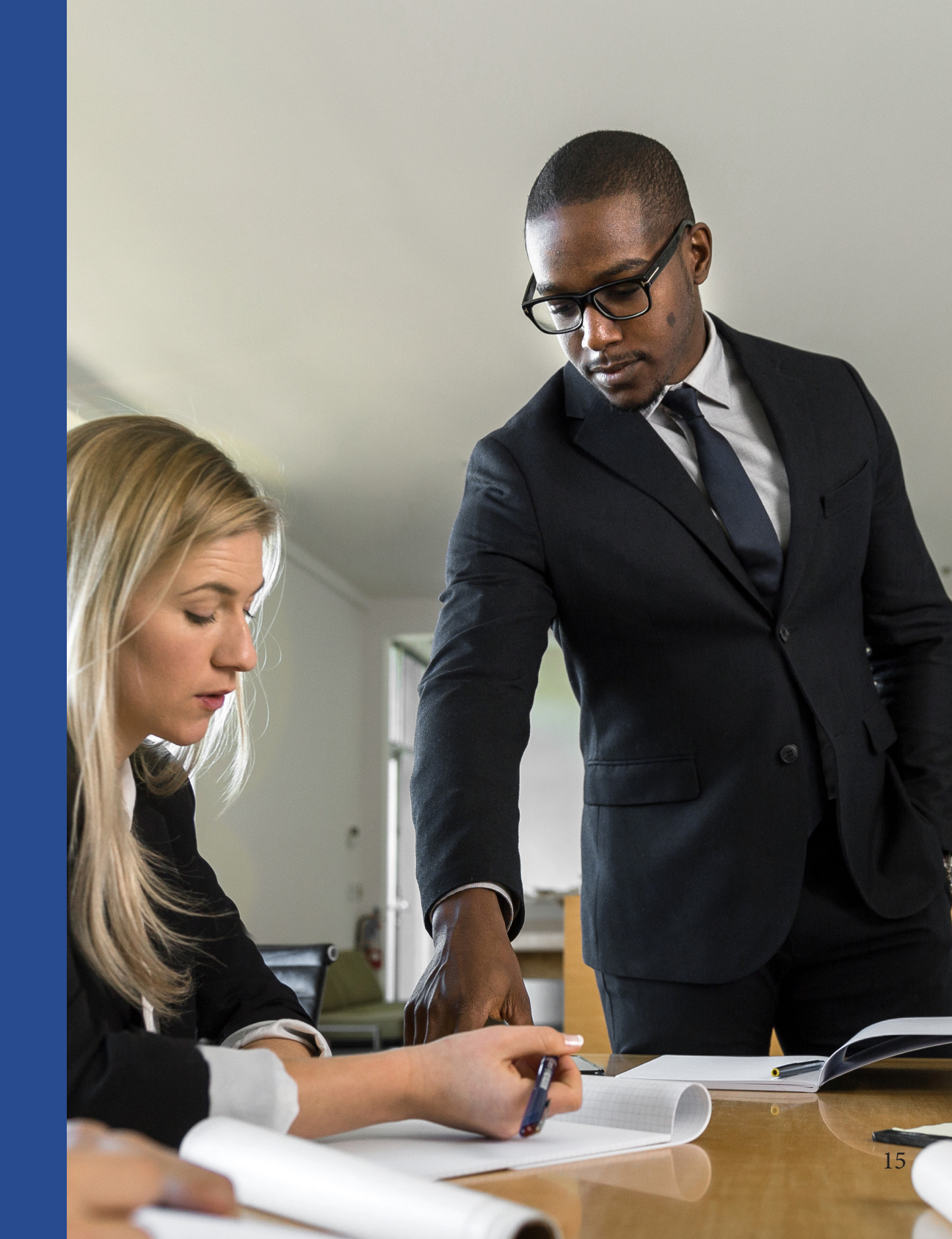

Each search acts like a Boolean search. For example, if we search "Farmhouse Natural" the search would look like "\*Farmhouse\* AND \*Natural\*" query on our database. So, a better search would be "Farm House Natural" to get "\*Farm\* AND \*House\* AND \*Natural\*" query on our database.

# FX: **"FARMHOUSE NATURAL"** "FARMHOUSE" + "NATURAL" FX. **"FARM HOUSE NATURAL"**

"FARM" + "HOUSE" + "NATURAL" + "FARMHOUSE" + "NATURAL"

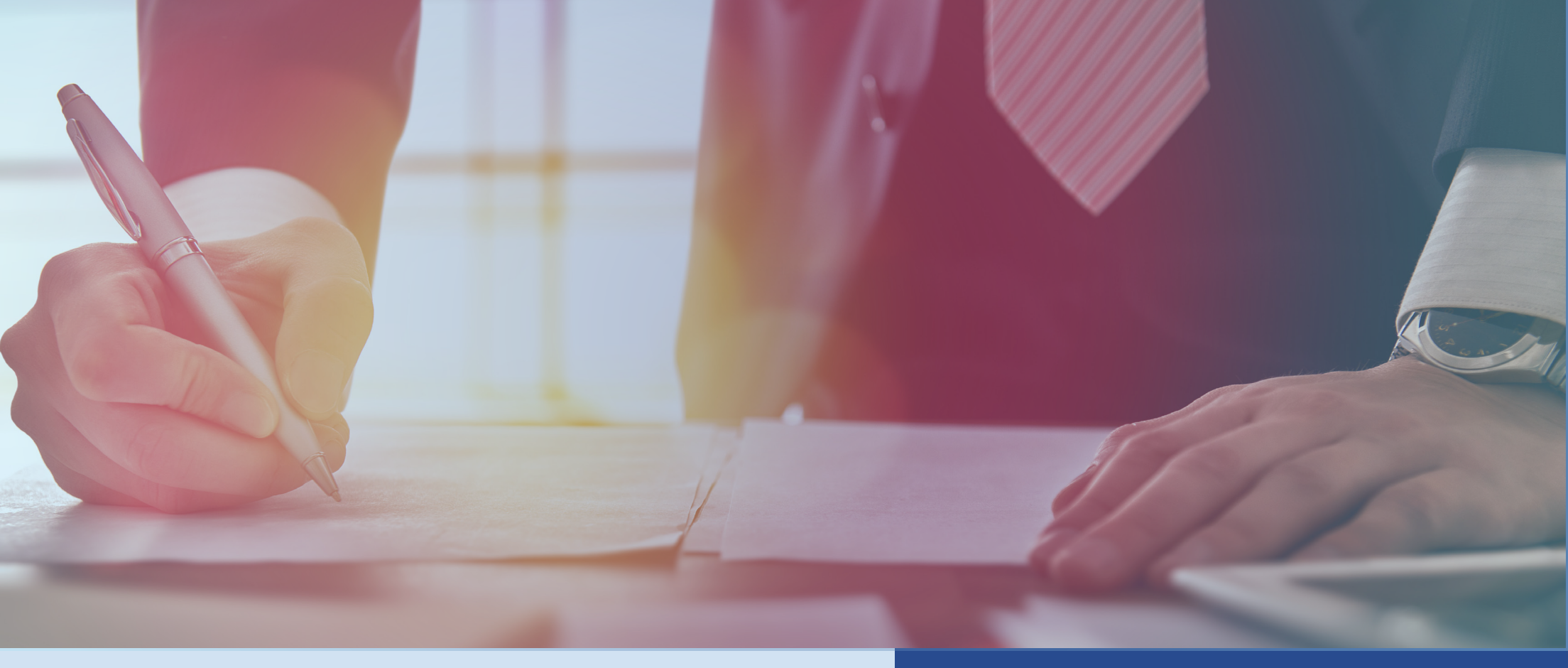

#### EX:

#### **"FARMHOUSE NATURAL"**

+ ROOT WORD "FARM"

+ ROOT WORD "HOUSE"

### LET'S DIG DEEPER.

Root words allow for shorter or smaller words to be searched. The use of these are critical for getting the best results every time.

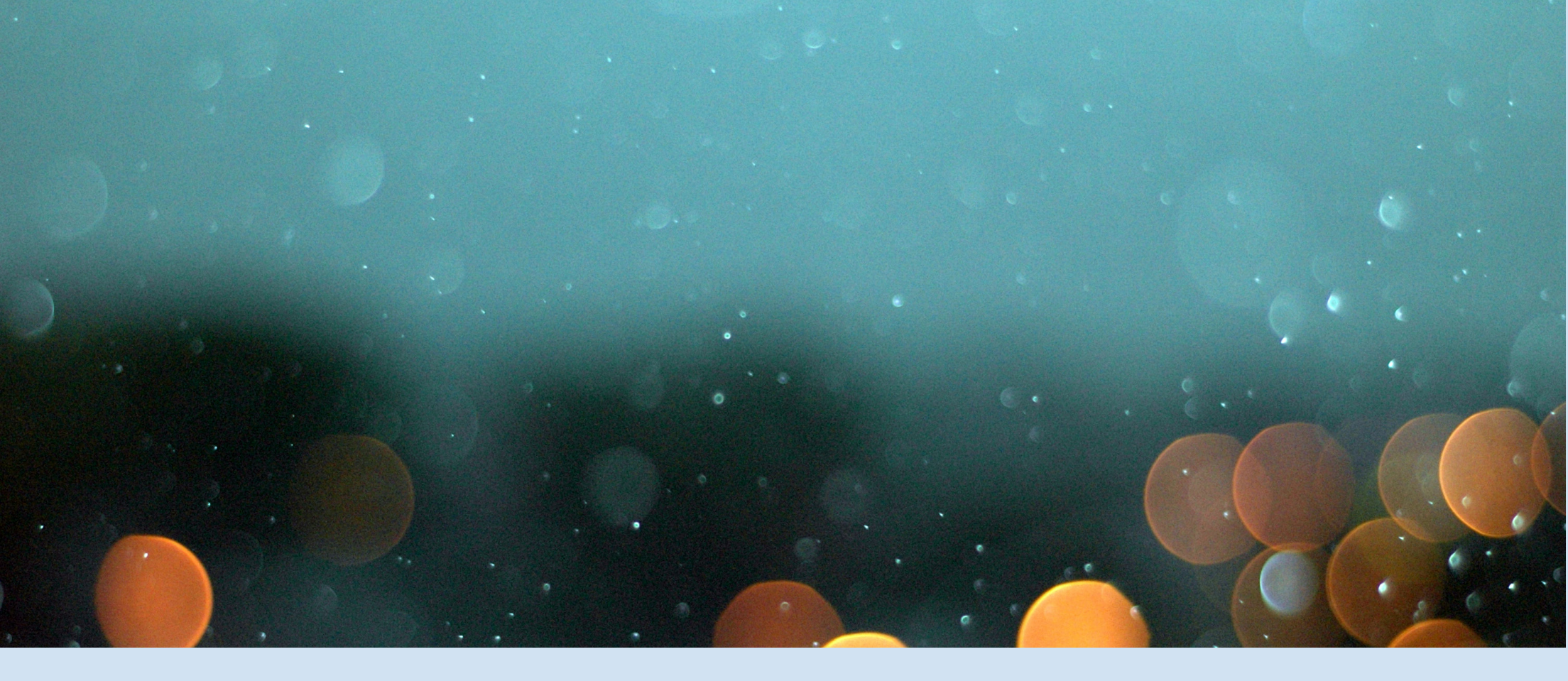

Including dead trademarks allow for a much broader, comprehensive search. This is especially useful when a trademark has been abandoned only recently. Unless you're looking for more comprehensive data, we recommend leaving this alone for a Trademark Screening Search.

Excluding owner is useful for a Trademark Screening Search when you already know the owner of a mark (i.e., your brand or company) and are wanting to monitor for level of use. But, for the sake of a more comprehensive search, we recommend leaving this function alone.

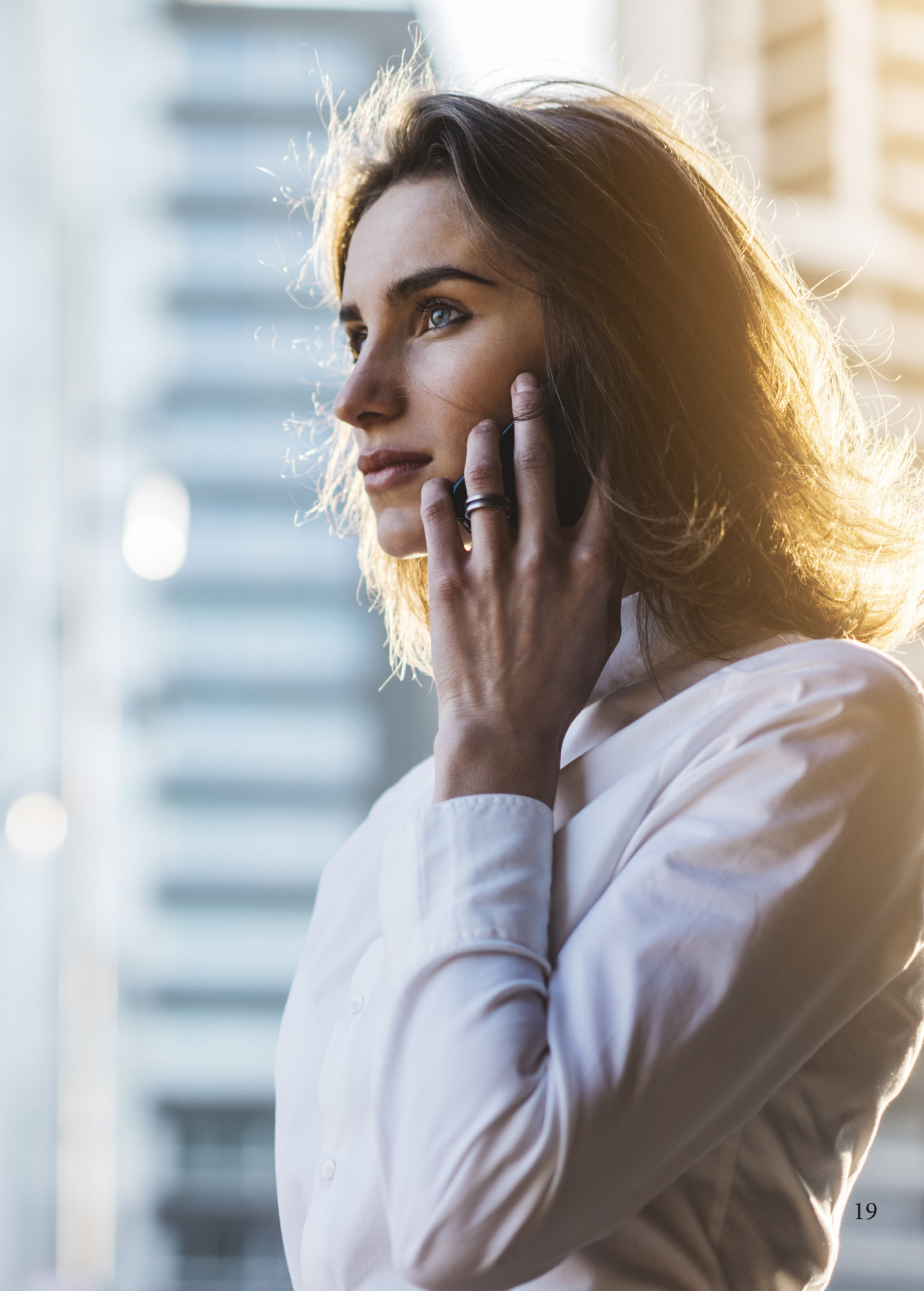

#### **Getting Started**

| BRANDEDQ                                           |     |                    | Dashboard    | Archive | Recurring | Cart | Account |          |                                                |
|----------------------------------------------------|-----|--------------------|--------------|---------|-----------|------|---------|----------|------------------------------------------------|
|                                                    |     | Cart               |              |         |           |      |         |          |                                                |
| Search It Products                                 |     | USA Search It      | :            |         |           |      |         |          |                                                |
| Global                                             | 4   | USA Trademark Scre | ening Report |         |           |      |         |          | \$99                                           |
| USA                                                | •   | Term:              | Entire Mark  |         |           |      |         |          | Θ                                              |
| USA Trademark Screening Report \$99                | Add | Class:             | Select One - | -       |           |      |         | <b>+</b> | θ                                              |
| USA Trademark Comprehensive \$299<br>Search Report | Add | Advanced Search    |              |         |           |      |         |          | Remove                                         |
| Franchise                                          | 4   |                    |              |         |           |      |         |          | <b>T</b> , , , , , , , , , , , , , , , , , , , |
| Enforce It Products                                |     |                    |              |         |           |      |         |          | Proceed to Checkout                            |
| Trademark                                          | 4   |                    |              |         |           |      |         |          |                                                |
| Reputation                                         | •   |                    |              |         |           |      |         |          |                                                |

 Under the "USA" tab below Search It Products, select "Add" next to USA Trademark Screening Report. Here you will find the option to search your mark by class number.

#### **Getting Started**

| BRANDPDQ                                           |     |                    | Dashboard    | Archive | Recurring | Cart | Account |   |         |             |
|----------------------------------------------------|-----|--------------------|--------------|---------|-----------|------|---------|---|---------|-------------|
|                                                    |     | Cart               |              |         |           |      |         |   |         |             |
| Search It Products                                 |     | USA Search It      |              |         |           |      |         |   |         |             |
| Global                                             | 4   | USA Trademark Scre | ening Report |         |           |      |         |   |         | \$99        |
| USA                                                | •   | Term:              | Entire Mark  |         |           |      |         |   | θ       |             |
| USA Trademark Screening Report \$99                | Add | Class:             | Select One - | -       |           |      |         | + | 0       |             |
| USA Trademark Comprehensive \$299<br>Search Report | Add | Advanced Search    |              |         |           |      |         |   |         | Remove      |
| Franchise                                          | 4   |                    |              |         |           |      |         |   | То      | tal: \$00   |
| Enforce It Products                                |     |                    |              |         |           |      |         |   | Proceed | to Checkout |
| Trademark                                          | 4   |                    |              |         |           |      |         |   |         |             |
| Reputation                                         | •   |                    |              |         |           |      |         |   |         |             |

2. (Optional) Select "Advanced Search" and in addition to term and class number, you'll see options to search by Root Words. You'll also have the option to Include Dead marks and Exclude Owner. For more information on Advanced Search options, please refer to pages 17-19.

#### **Getting Started**

| SRANDPDQ.                                          | _   | I                   | Dashboard      | Archive          | Recurring            | Cart         | Account   |          | _  | _          |
|----------------------------------------------------|-----|---------------------|----------------|------------------|----------------------|--------------|-----------|----------|----|------------|
|                                                    |     | Cart                |                |                  |                      |              |           |          |    |            |
| Search It Products                                 |     | Game USA Search It  |                |                  |                      |              |           |          |    |            |
| Global                                             | 4   | USA Trademark Scree | ening Report   |                  |                      |              |           |          | _  | \$99       |
| USA                                                | •   | Term:               | IP Watch       |                  |                      |              |           |          | 6  |            |
| USA Trademark Screening Report \$99                | Add | Term                | Root(s):       | IP               |                      | Watch        |           |          | 0  |            |
| USA Trademark Comprehensive \$299<br>Search Report | Add | Class:              | 42: Computer   | r & Software Sen | vices and Scientific | Services     |           | <b>+</b> | 0  |            |
| Franchise                                          | 4   | Class:              | 35: Advertisin | ng, Business and | Retail Services      |              |           | ÷×       |    |            |
| Enforce It Products                                |     | Include Dead:       | Yes No         |                  | Dead trade           | mark results | excluded. |          |    |            |
| Trademark                                          | •   | Exclude Owner:      | Limit one per  | r box            |                      |              |           | +        | 0  |            |
| Reputation                                         | 4   | Hide Advanced       |                |                  |                      |              |           |          |    | Remove     |
|                                                    |     |                     |                |                  |                      |              |           |          | Тс | otal: \$99 |

3. Here you will search by your mark and select your International Class number from 1-45. It's important to note that class numbers 1-34 are products and 35-45 are services. Also note: the compound word "IPWatch" is searched as "IP Watch" (plus root words) to reflect the most accurate results. After completing this, select "Proceed to Checkout" and fill out all required details.

#### **Getting Started**

| BRANDPDQ            | Dashboard A                          | Archive Recurring Car | t Account          |            | Logout        |
|---------------------|--------------------------------------|-----------------------|--------------------|------------|---------------|
|                     | Current plan for Brand PDQ: Standard |                       |                    |            |               |
| Search It Products  |                                      |                       | Search It Reports  |            |               |
| Global              | Show 10 🗘 entries                    |                       |                    | Search:    |               |
| USA 4               | Type                                 | \$                    | Term               | ♦ Date     | ▼ PDF         |
| Franchise           | Federal USA Trademark Screening R    | Report IF             | Watch              | 01-22-2018 |               |
| Enforce It Products | Showing 1 to 9 of 9 entries          |                       |                    |            | Previous Next |
| Trademark           |                                      |                       | Enforce It Reports |            |               |
| Reputation          | Show 10 + entries                    |                       |                    | Search:    |               |
|                     | Type 🍦 Report Title                  | ¢                     | Term               | ≑ Date     | ▼ PDF         |

**4.** After loading, your PDF(s) will animate when ready. Click on the icon located below the PDF column.

#### **Getting Started**

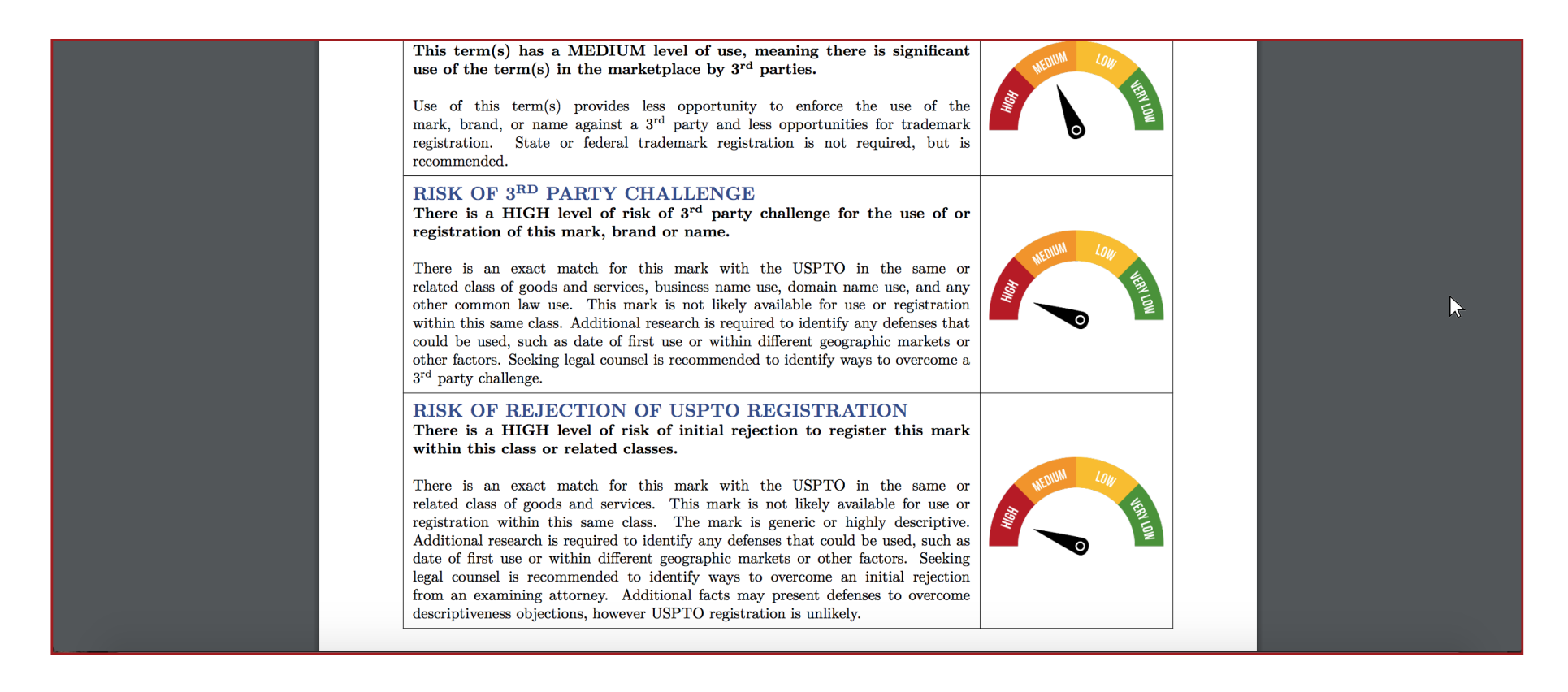

**5.** You'll see your results on a new PDF. Your results will also include the BrandPDQ Insight Indicators.

# HAPPY SEARCHING!

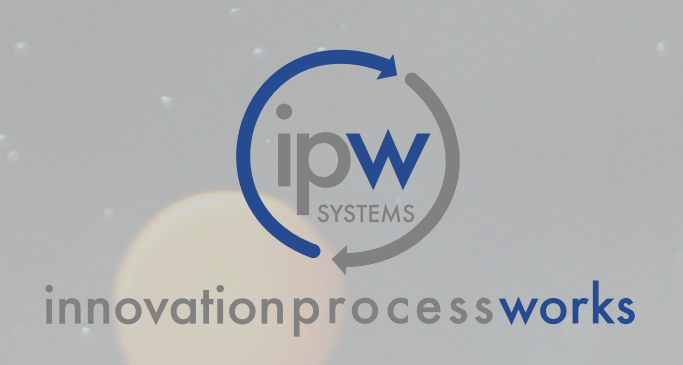